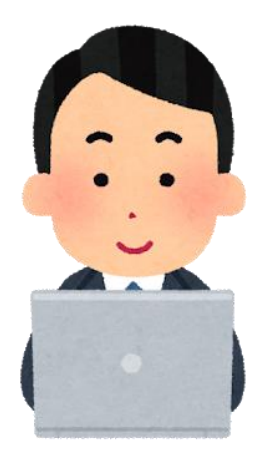

Webex ( Webオームルームに参加しよう!

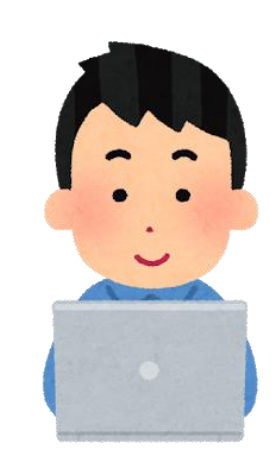

## ステップ① 自分のページにサインインしよう!

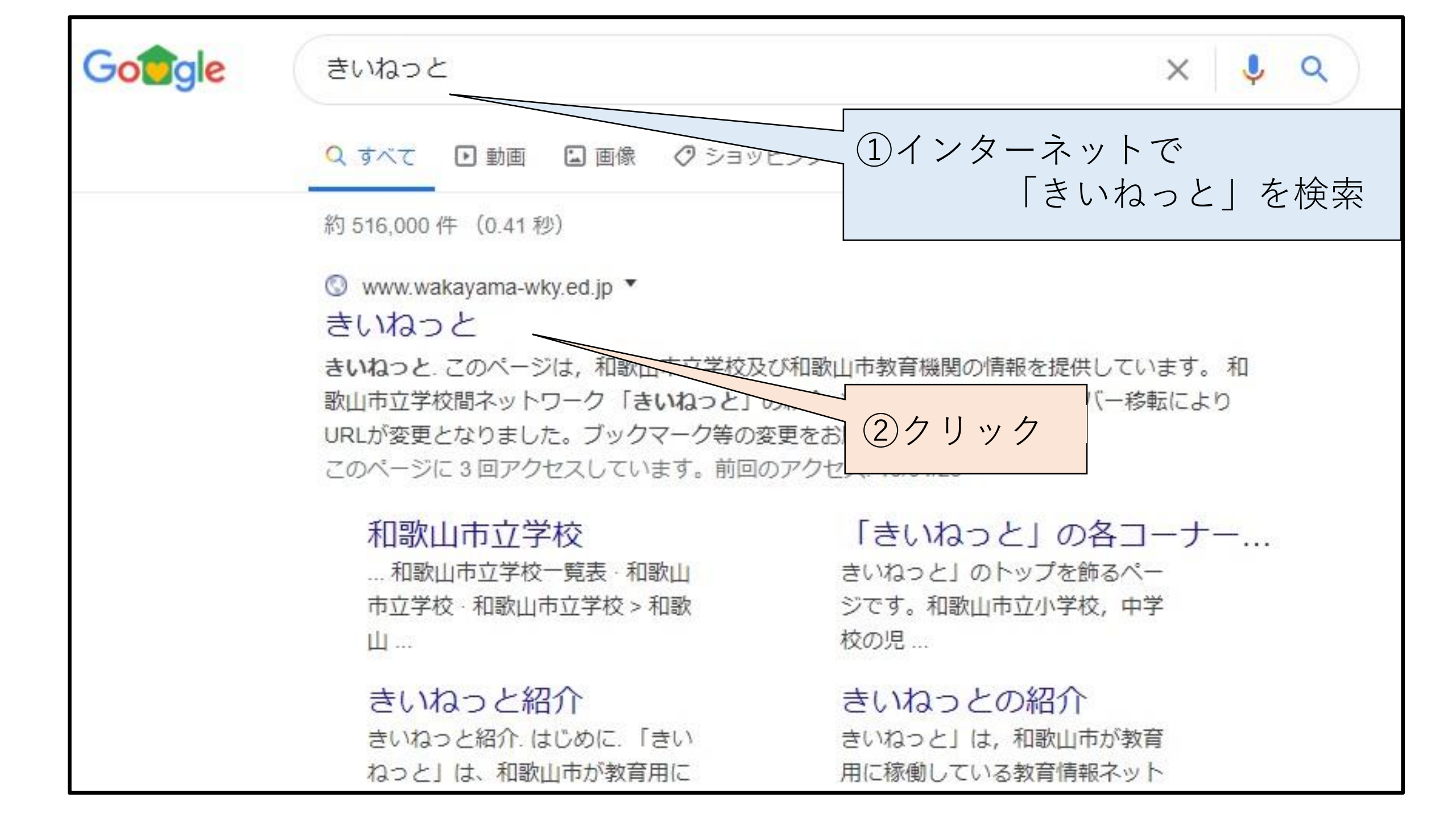

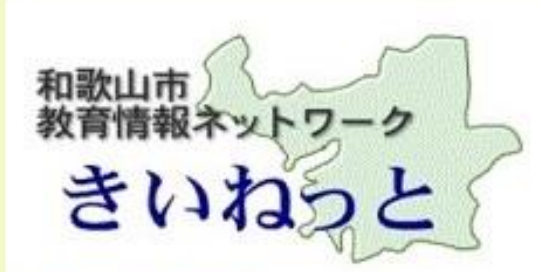

和歌山市教育情報ネットワーク > きいねっと

きいねっと

このページは、和歌山市立学校及び和歌山市教育機関の情報を提供しています。

和歌山市立学校間ネットワーク「きいねっと」の紹介

※2017年9月4日(月) サーバー移転によりURLが変更となりました。ブックマーク等の変更をお願い致します。

9 検索…

#### Link

和歌山市立の学校 ◇ 小学校, 中学校, 幼稚園, 高等学校のホームページと学校一覧

和歌山市教育委員会 ◇ 学校教育課、教職員課、少年ヤンター等の各機関の案内

| きいねっとメール                                                                                 |  |
|------------------------------------------------------------------------------------------|--|
| 教育用メール<br>◇和歌山市立の小・中学校の児童生徒と先生が使えるメールです。<br>● サインイン<br>● サインイン                           |  |
| 先生用ページ                                                                                   |  |
| 教員用ポータルサイト<br>◇メール・カレンダー・掲示板・チームサイトが利用できます。<br><sup>Offlice365/SharePoint</sup><br>サインイン |  |

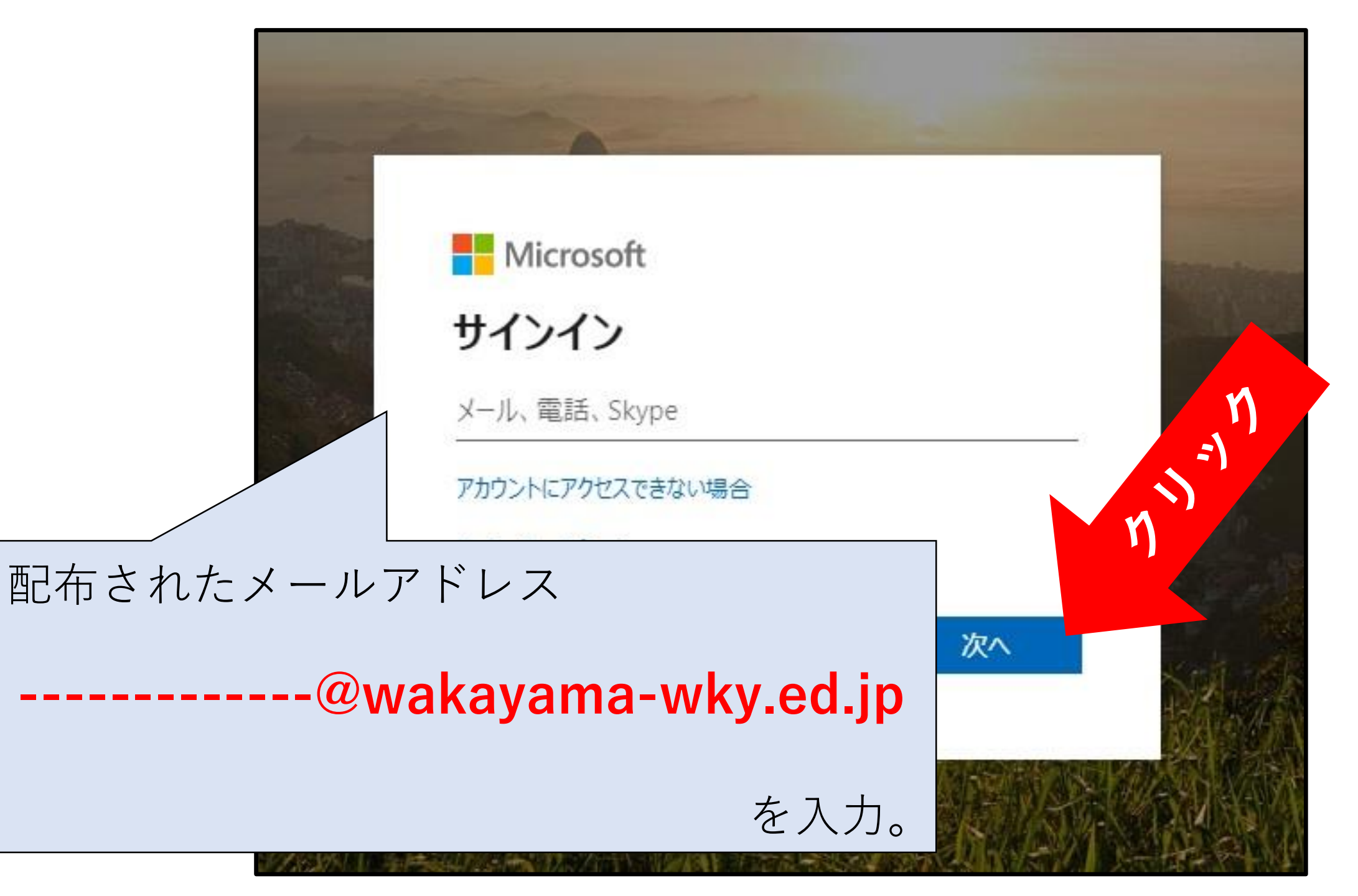

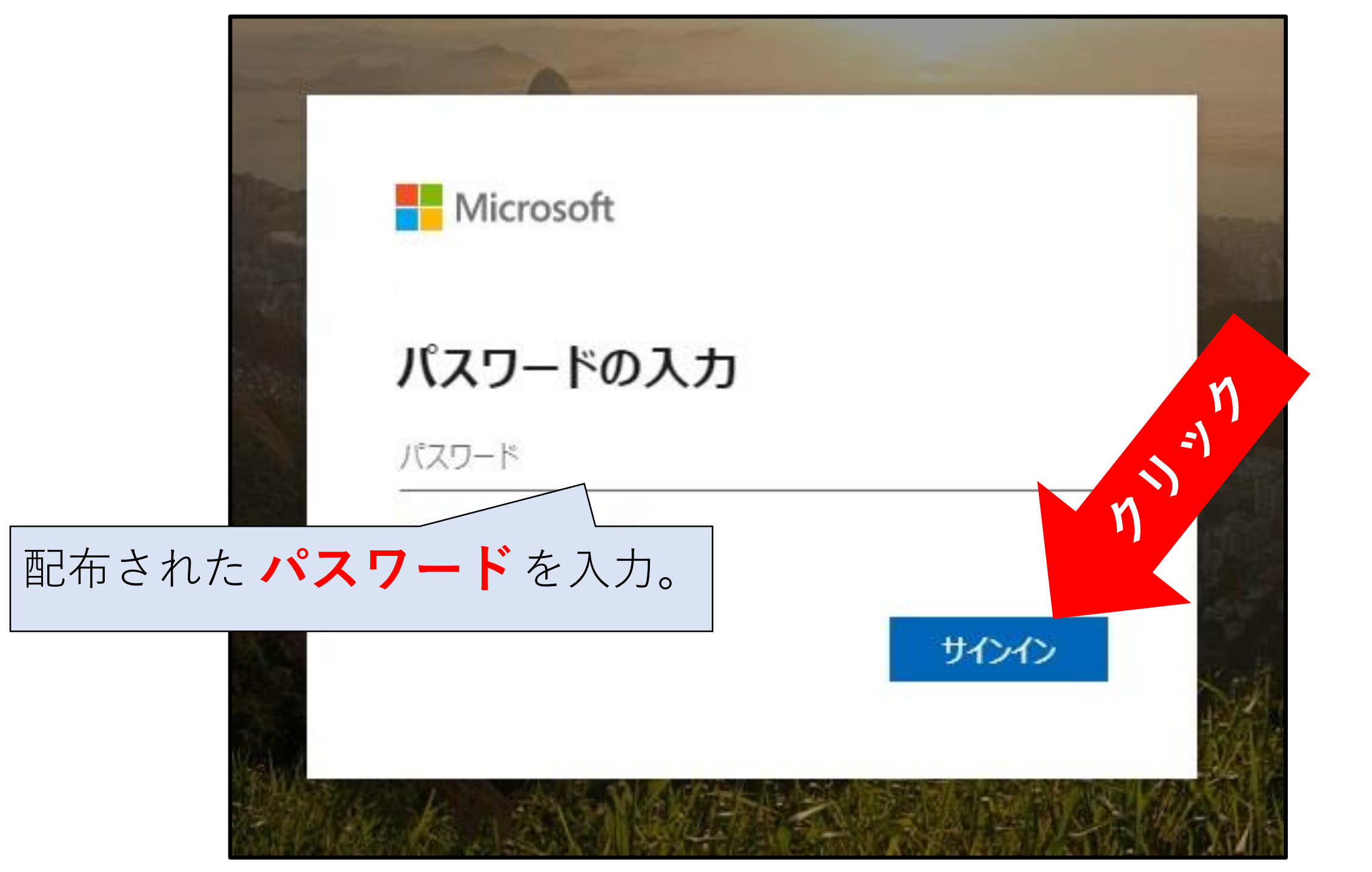

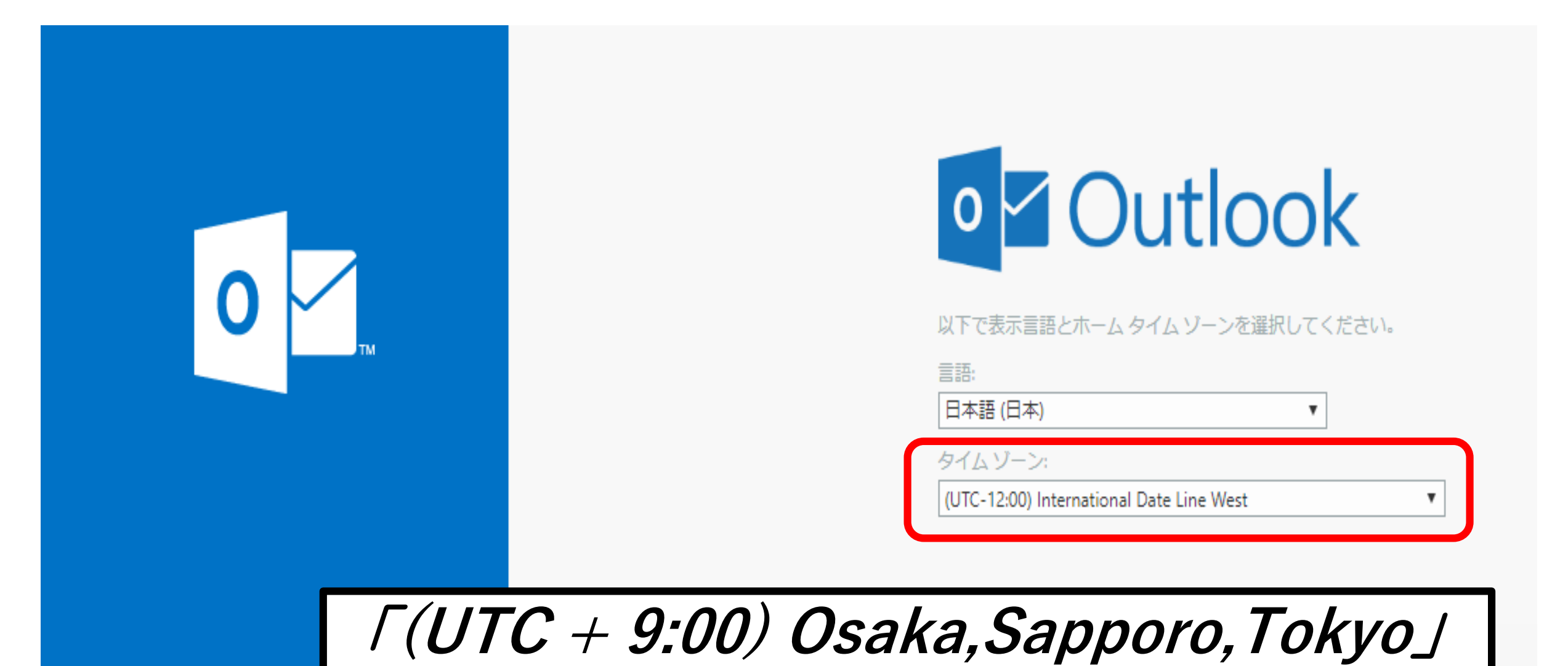

## Outlook

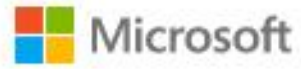

k01s0145@wakayama-wky.ed.jp

#### パスワードの更新

初めてサインインするか、パスワードの有効 め、パスワードを更新する必要があります。

現在のパスワード

新しいパスワード

パスワードの確認入力

サインイン

新しいパスワードを英語の大文字、小 文字、数字を組み合わせて決めよう。

学校では説明できませんでしたので、 要チェック!

ステップ 担任の先生

にメールを送ろう!

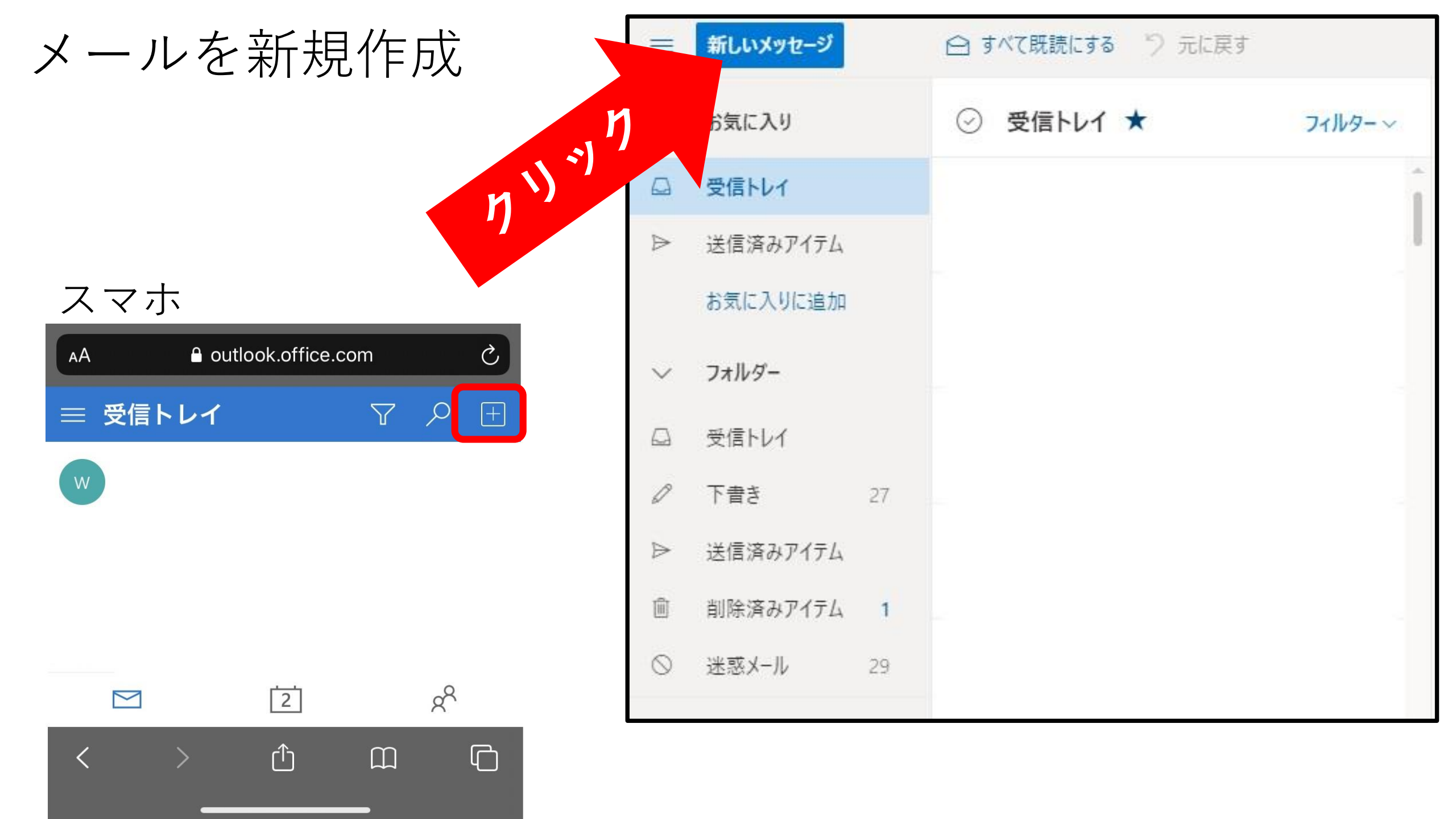

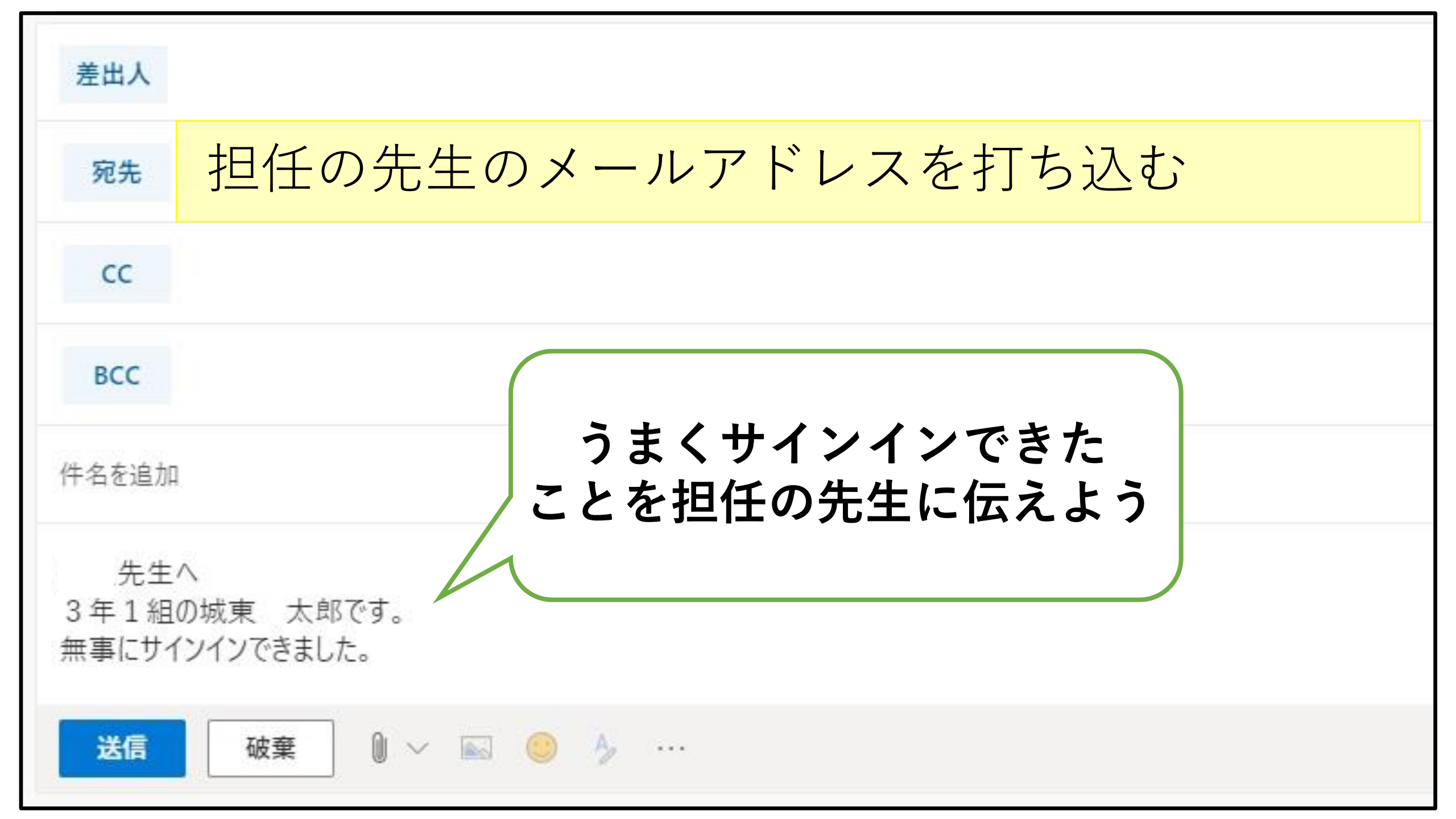

*以上が5月7日に行う内容です。* ここまではスマホ・タブレットも共通です。

ステップ③

### Webexで Webホームルームに参加しよう!

登校日以外の平日9:00~&15:00~

# やり始めは 5月11日(月)~

## そのために、 5月 8日(金) にテスト接続をしてみます。

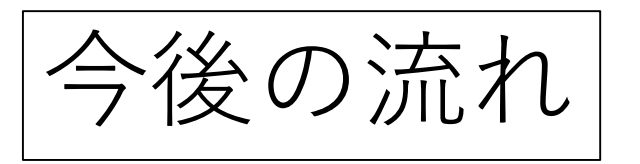

#### 担任の先生から君たちにメールが届きます。

| ⊘ 受信トレイ ★   | フィルター~ | (転送用) Webex ミーティング招待状: 3年1組                                                                                                    |
|-------------|--------|----------------------------------------------------------------------------------------------------|
| 〇 <b>先生</b> | Î      | Webex_Meeting.ics<br>8 KB                                                                                                    |
|             |        | このメール招待状は出席者に転送することができます。<br><b>先生がWebex ミーティングにあなたを打 ています。</b><br>ミーティング番号 (アクセスコード): 911 606 942 よう たにはビデオシステムから参加<br>の場合)<br>2020年5月1日<br>18:10   (UTC+08:00) クアラルンプール、 1 時間 |

#### お手数ですが、起動するためのアプリをダウンロードしてください。

3年1組

## Cisco Webex Meetings を開始しています...

ノックします。

ブラウザでメッセージが表示されている場合、[Cisco Webex Meetings を開く

デスクトップアプリの起動で問題が発生しましたか?ブラウザから参加し

このデスクトップアプリを持っていませんか?今すぐダウンロードしてください。

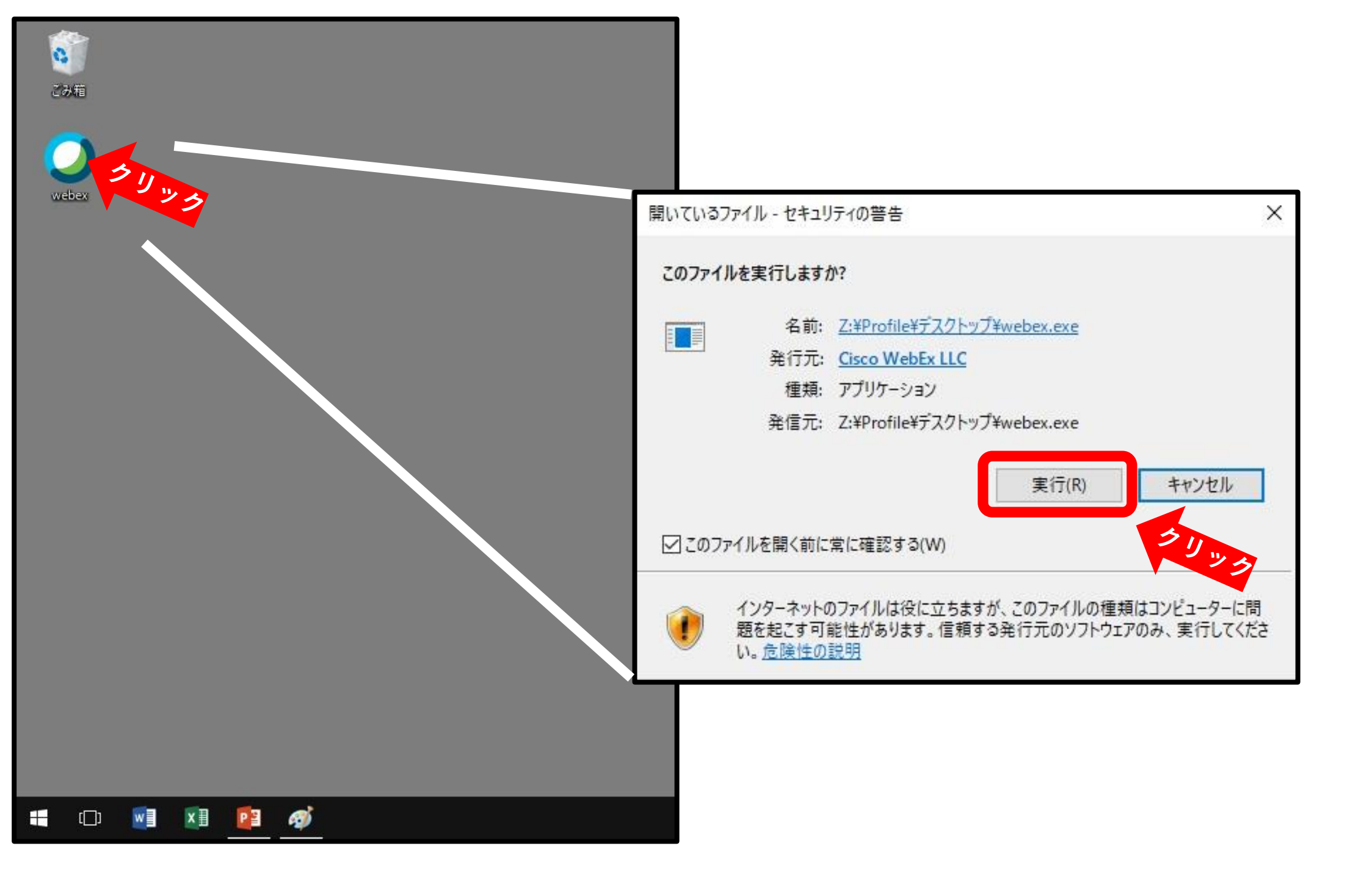

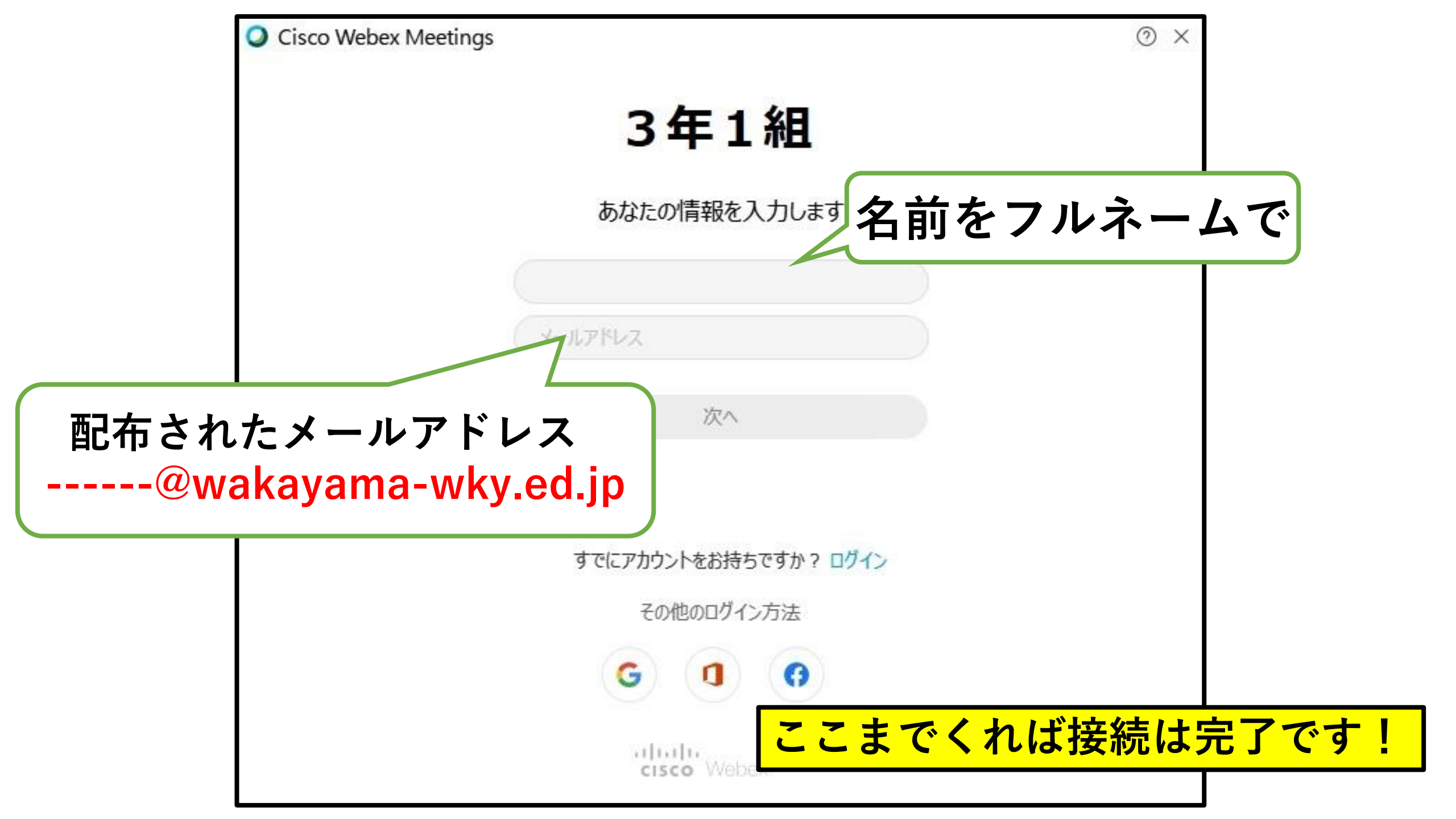

# *ラスト!!* みえる画面を微調整しよう

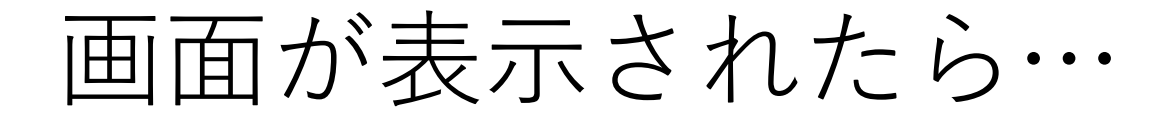

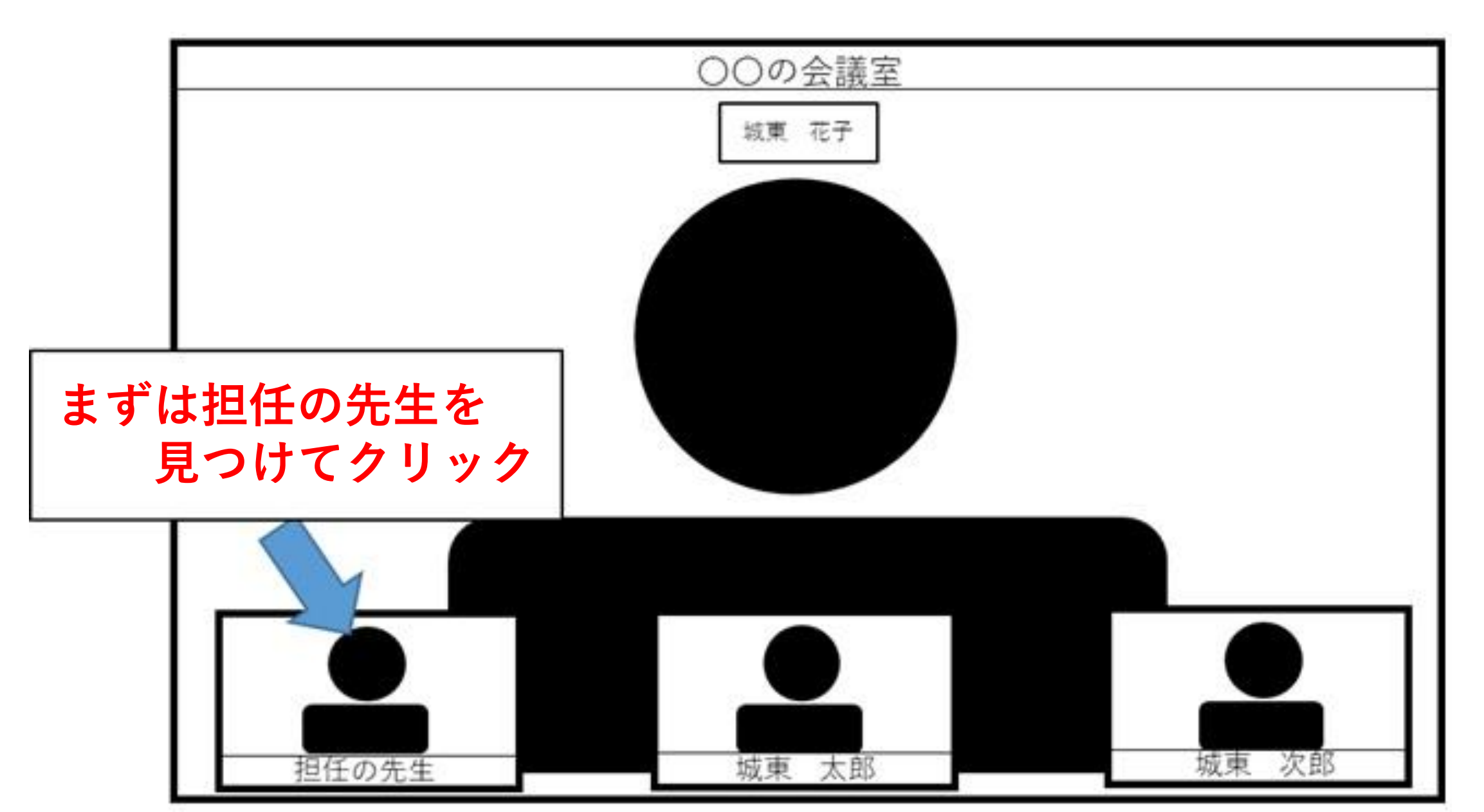

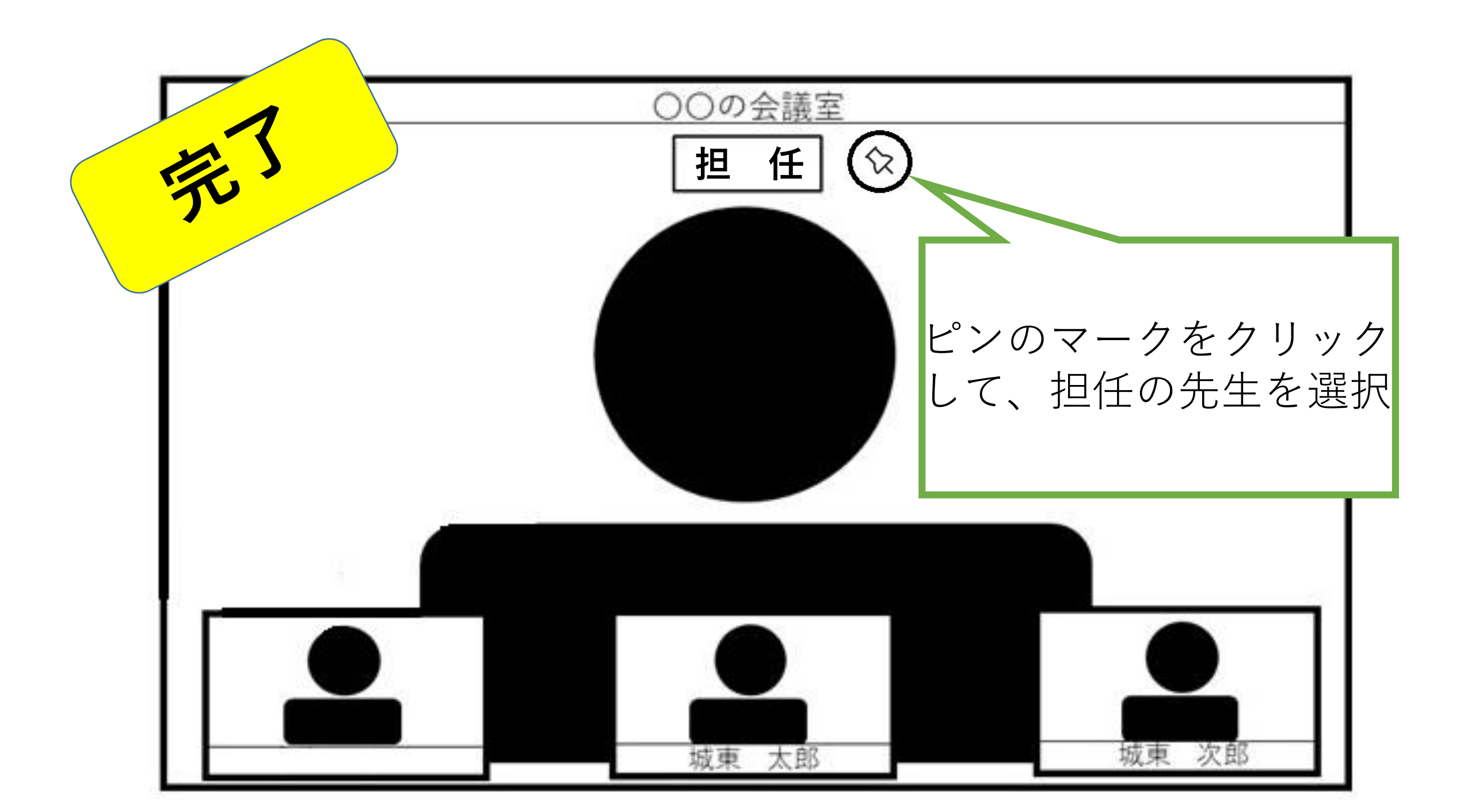